## **Converting PowerPoint Presentations to PDF files**

Your presentation can be displayed as numerous slides per page, reducing the number of pages.

Before converting the PowerPoint presentation to PDF you can optimise the file which removes any unnecessary elements from the file and compresses the remaining items to reduce the file size (steps 2 to 3). It is advisable to save the original copy in the original style and layout and create an additional copy to work with.

1. Open the PowerPoint file

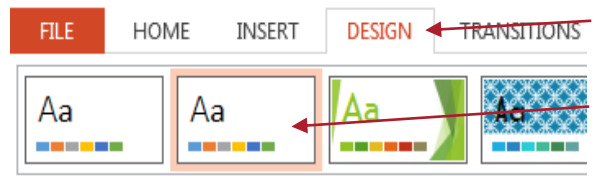

DESIGN **TRANSITIONS** 2. Click on the Design tab

**3.** Click on the **Office Theme.** This will apply a minimalist theme with a white background to the slides

4. Click on Save As and navigate to the folder you wish to save the file in

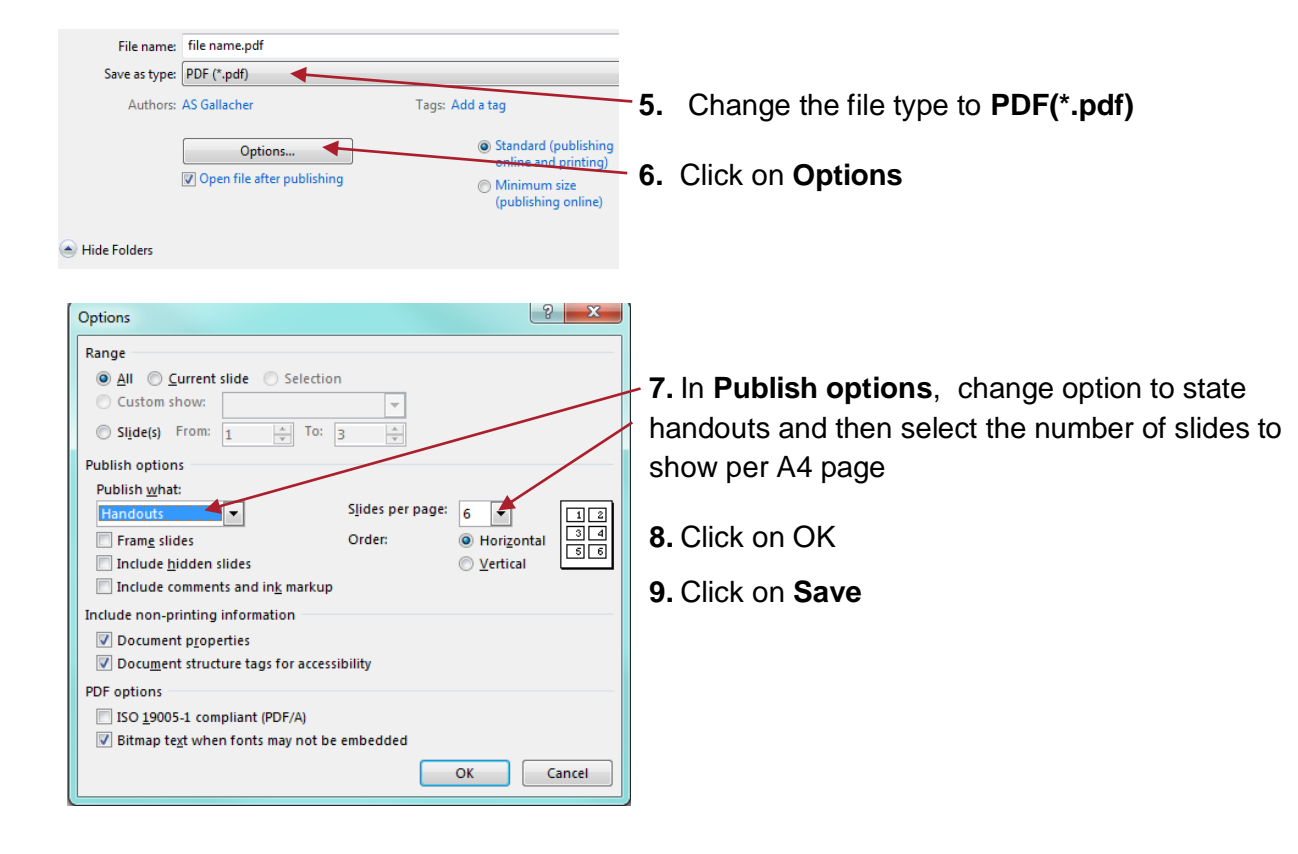